## Maestro Configuración.

A través de este maestro se configuran los proyectos, categorias y flujos que se utilizaran más adelante cuando se trabaje con los diferentes procesos de la entidad.

En etapa es indispensable conocer el flujo de datos con los que trabaja la entidad, y de esa misma forma reflejarlos en el sistema. También conocer cada uno de los implicados en dicho proceso para definir claramente cada una de las tareas en el flujo.

La estructura de un proceso en BPP es la siguiente.

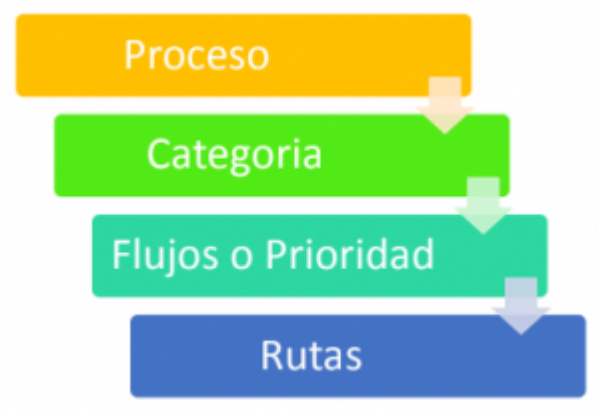

EL maestro de configuracion enlista todos los proyectos que se han configurado en el sistema. Además permite filtrar por nombre de proyecto y contraer o expandir para ver u ocultar la descripción del proceso haciendo clic en el signo más(+) o signo menos(-) que se encuentra al lado izquierdo de cada proyecto.

| Configuracion ®            |                                               |          |
|----------------------------|-----------------------------------------------|----------|
| 🔁   🔜   🗡   🄊   😣   🚔      |                                               |          |
| General E Detalle Adjuntos |                                               |          |
| Proceso                    |                                               |          |
| Nombre                     |                                               |          |
|                            | Nombre                                        | Inactivo |
|                            | CONTRATACIONES                                | NO       |
|                            | Descripción:                                  |          |
|                            | SISTEMA PARA FLUJO DE CONTRATACIONES PUBLICAS |          |
| Ξ                          | PLAN ANUAL DE ADQUISICIONES                   | NO       |
|                            | Descripción:                                  |          |
|                            | plan Anual de adquisiciones                   |          |
| Ð                          | PAGO CONTRATISTAS                             | NO       |
| $\pm$                      | BENEFICIOS TRIBUTARIOS                        | NO       |
| $\pm$                      | REGISTRO PROVEEDORES                          | NO       |

Si un proyecto esta inactivo el sistema no lo tendra en cuenta.

## Crear un Nuevo Proyecto.

Para crear un nuevo requisito se debe hacer clic en el botón "Nuevo" willow ubicado en la parte superior de la grid, y se mostrara el formulario en el cual se debe suministrar toda la información del nuevo requisito.

## Editar un Proceso.

Para editar un proceso se debe hacer doble clic sobre el registro que se necesita modificar, esto cargara la información del proceso seleccionado en el formulario y a continuación hacer clic en el

botón "Editar" will ubicado en la parte superior de la grid y se habilitaran los campos que permitan realizar cambios.

Detalles del Formulario "Configuración de Procesos".

←Volver atrás

From: http://wiki.adacsc.co/ - Wiki

Permanent link: http://wiki.adacsc.co/doku.php?id=ada:sicoferp:bpp:core:configuracion:maestrosbpp:maestroconfiguracion

Last update: 2019/11/27 22:50